## Using 10EaZy with Dolby Lake controller software

## **Summary:**

Users of Dolby Lake have experienced that the Lake Controller software stopped working after installing 10EaZy on the same computer. This document describes how to disable services in windows that is blocking the Lake controller software from starting, and at the same time render the machine capable of running 10EaZy at the same time.

The problem with Lake Controller software not starting is due to a number of services that are installed with the run time engine that is executed with the launch of 10EaZy. These services blocks the ports used by the Lake Controller software.

In order to have both programs running on the same machine, you will need to disable two services from National Instruments, the providers of the 10EaZy Run Time Engine. Please follow the steps below.

*Disclaimer:* Starting and stopping services may render your computer unable to start, run programs or a number of other problems. You should only proceed with this guide if you are familiar with the more advanced workings of Windows computers. Proceed with this guide at your own risk!

| 🖅 Run         |                                                                                                    |  |  |  |  |
|---------------|----------------------------------------------------------------------------------------------------|--|--|--|--|
|               | Type the name of a program, folder, document, or Internet resource, and Windows will open it for you. |  |  |  |  |
| <u>O</u> pen: | services.msc 🗸                                                                                        |  |  |  |  |
|               | OK Cancel <u>B</u> rowse                                                                              |  |  |  |  |
| <u></u>       |                                                                                                    |  |  |  |  |

Start by pressing "windows + r" to open the run command, and type *services.msc* 

Once the dialog a list of all windows services will be displayed, looking something similar to this

| Services           |                                                                         |                      |                          |         |              |               |               |                     | × |
|--------------------|-------------------------------------------------------------------------|----------------------|--------------------------|---------|--------------|---------------|---------------|---------------------|---|
| File Action View   | Help                                                                    |                      |                          |         |              |               |               |                     |   |
|                    | 🗟 🔽 🖬 🕨 🗉 🕪                                                             |                      |                          |         |              |               |               |                     |   |
| 🌼 Services (Local) | O Services (Local)                                                      |                      |                          |         |              |               |               |                     |   |
|                    | National Instruments Time                                               | Name                 | Description              | Status  | Startup Type | Log On As     |               |                     | • |
|                    | Synchronization                                                         | G Microsoft .NET Fr  | Microsoft .NET Frame     |         | Manual       | Local Syste   |               |                     |   |
|                    | Stop the service<br>Restart the service                                 | Microsoft iSCSI Ini  | Manages Internet SCS     |         | Manual       | Local Syste   |               |                     |   |
|                    |                                                                         | 🔍 Microsoft Softwar  | Manages software-ba      |         | Manual       | Local Syste   |               |                     |   |
|                    |                                                                         | G Multimedia Class   | Enables relative priorit | Started | Automatic    | Local Syste   |               |                     |   |
|                    | Description                                                             | 🔍 National Instrume  | Provides a domain ser    | Started | Automatic    | Local Syste   |               |                     |   |
|                    | Allows this machine to keep its time<br>synchronized with a master time | 🔍 National Instrume  | Locates PSP servers at   | Started | Automatic    | Local Syste   |               |                     |   |
|                    |                                                                         | 🔍 National Instrume  | Allows this machine t    | Started | Automatic    | Local Syste   |               |                     | _ |
|                    | server.                                                                 | Net Driver HPZ12     |                          |         | Automatic    | Local Service |               |                     | = |
|                    |                                                                         | Ret.Tcp Port Shari   | Provides ability to sha  |         | Disabled     | Local Service |               |                     |   |
|                    |                                                                         | Setlogon Netlogon    | Maintains a secure ch    |         | Manual       | Local Syste   |               |                     |   |
|                    |                                                                         | Network Access P     | The Network Access       |         | Manual       | Network S     |               |                     |   |
|                    |                                                                         | Network Connecti     | Manages objects in th    | Started | Manual       | Local Syste   |               |                     |   |
|                    |                                                                         | Network List Service | Identifies the network   | Started | Manual       | Local Service |               |                     |   |
|                    |                                                                         | Network Location     | Collects and stores co   | Started | Automatic    | Network S     |               |                     |   |
|                    |                                                                         | Network Store Int    | This service delivers n  | Started | Automatic    | Local Service |               |                     |   |
|                    |                                                                         | NI Application We    | NI Application WebSe     | Started | Automatic    | Local Syste   |               |                     |   |
|                    |                                                                         | NI System Web Se     | NI System WebServer      | Started | Automatic    | Local Syste   |               |                     |   |
|                    |                                                                         | OpcEnum              |                          |         | Manual       | Local Syste   |               |                     |   |
|                    |                                                                         | Parental Controls    | This service is a stub f |         | Manual       | Local Service |               |                     |   |
|                    | Studied (Studied (                                                      | Peer Name Kesolu     | Enables serveriess pee   |         | Ivianuai     | Local Service |               |                     | - |
|                    | Extended Standard                                                       |                      |                          |         |              |               | _             |                     | - |
|                    |                                                                         | Ź                    |                          |         |              | DA 🔺 隆 🛱      | <b>12</b> ()) | 14:41<br>29-06-2011 |   |

You will need to locate services from from National Instruments, so please scroll the dialog until the three National services are displayed.

They should look like this:

| Sational Instrume   | Provides a domain ser  | Started | Automatic | Local Syste |
|---------------------|------------------------|---------|-----------|-------------|
| 🔍 National Instrume | Locates PSP servers at | Started | Automatic | Local Syste |
| 🔍 National Instrume | Allows this machine t  | Started | Automatic | Local Syste |

You will notice that the three services are "started" and we need to change that. It is possible to "stop" a services but this will only work for this run of windows, as soon as you restart the service will be back on – therefore it is necessary to disable the services completely. You need to disable the two services called "National Instruments Domain Services" and "National Instruments Time Synchronization"

To do this please right click the respective services, select properties, and press the "stop" button, click apply.

While in the same dialog box please select the "disable" function from the dropdown menu in the middle of the dialog (labeled "Startup type")

| service name: | NIDomainService                           |  |  |
|---------------|-------------------------------------------|--|--|
| Display name: | National Instruments Domain Service       |  |  |
| Description:  | Provides a domain server for NI security. |  |  |
|               |                                           |  |  |

Perform this on both services and afterwards the main dialog should have changed from listing three services from National Instruments as "started" to just being one, and the other two should have no text in that column, but be listed as disabled in the next column

| 😪 National Instruments Domain Service       | Provides a domain ser  |         | Disabled  |
|---------------------------------------------|------------------------|---------|-----------|
| 😪 National Instruments PSP Server Locator   | Locates PSP servers at | Started | Automatic |
| 🛸 National Instruments Time Synchronization | Allows this machine t  |         | Disabled  |

You should now be able to start the Lake controller software again, and at the same time perform measurements with 10EaZy

30.06.11 © SGAudio Aps